# Instrucciones para presentación de documentación en la Dirección Provincial de Educación de Burgos por

## **REGISTRO ELECTRÓNICO**

Instrucciones para enviar documentación a la Dirección Provincial de Educación de Burgos a través de registro electrónico por parte de personas físicas (interesados/as). Si fuera como representante, en el Paso 2 debe elegir 'Representante' y el en Paso 3 elegir el 'Certificado de representante'. Los centros educativos que dispongan de la plataforma Hermes, no deben utilizar el registro electrónico sino Hermes.

#### **Requisitos:**

- Disponer de un certificado digital de persona física de la FNMT vigente.
- Tener instalado "Autofirma". Se puede descargar desde este enlace: https://estaticos.redsara.es/comunes/autofirma/currentversion/AutoFirma64.zip

Paso 1: Acceder a la dirección <u>https://rec.redsara.es/</u>

#### Paso 2: Elegir "Interesado" > Identifícate

| https://rec.redsara.es/registro/action/are/acceso.do      |                                                         |
|-----------------------------------------------------------|---------------------------------------------------------|
| NORMANIA Reg                                              | istro Electrónico                                       |
| ¿Quién presenta el trámite?<br>¿Método de identificación? | Interesado ✓<br>Certificado Digital ✓<br>▲ Identificate |

### Paso 3: Clic en nuestro certificado digital > Aceptar

| Seleccionar un certifica                                                                   | ado              |                 | ~  |
|--------------------------------------------------------------------------------------------|------------------|-----------------|----|
| Selecciona un certificado para autenticar tu identidad en pasarela-ident.clave.gob.es:443. |                  |                 |    |
| Asunto                                                                                     | Emisor           | Número de serie |    |
|                                                                                            | AC FNMT Usuarios |                 |    |
|                                                                                            |                  |                 |    |
|                                                                                            |                  |                 |    |
|                                                                                            |                  |                 |    |
|                                                                                            |                  |                 |    |
| Datos del certificado                                                                      |                  | Aceptar         | ar |

Paso 4: Rellenar todos los datos personales

| GOBERNO<br>DE SINVA<br>TURCON RELICA                                                 | Registro Electrónico                                                                                                    |
|--------------------------------------------------------------------------------------|----------------------------------------------------------------------------------------------------|
| Alta de registros                                                                    | Búsqueda de registros                                                                                                    |
| Alta de registro electrónic                                                          | o (Paso 1 de 2)                                                                                                    |
| En dos sencillos pasos podrá dirigir ur<br>sus documentos en esta página, y completa | r registro a la Administración General del Estado. Cumplimente sus datos, adjunte 🔹 Datos obligatorios para realizar el alta del registro<br>te el proceso en la página siguiente. |
| Datos del interesado                                                                 |                                                                                                    |
| Persona física                                                                       |                                                                                                    |
| Tipo de documento<br>NIF                                                             | Número de documento Nombre Primer apellido Segundo apellido                                                                                                    |
| Dirección del interesado                                                             |                                                                                                    |
| Tipo de vía                                                                          | Nombre y número de vía         Bloque         Escalera         Piso         Puerta         Código postal (Obligatorio si el país es España)                                        |
| Teléfono                                                                             |                                                                                                    |
| País<br>ESPAÑA                                                                       | Provincia (Obligatorio si el país es España)     Provincia (Obligatorio si el país es España)     V                                                                                |
| Datos de la solicitud                                                                |                                                                                                    |
| Organismo destina                                                                    | atario                                                                                                    |
|                                                                                      |                                                                                                    |
|                                                                                      | Buscador                                                                                                    |

## Paso 5: Clic en "Buscador"

| Datos de la solicitud  |            |
|------------------------|------------|
| Organismo destinatario |            |
|                        |            |
|                        | 🔳 Buscador |

## Paso 6: Buscar "Dirección Provincial de Educación de Burgos" > Seleccionar > Aceptar

| Buscador de organismos                |                                                                                                    |         |          |
|---------------------------------------|----------------------------------------------------------------------------------------------------|---------|----------|
|                                       | Seleccione el Nivel de Administracion: Autonómico                                                           | ~       |          |
| Comunidad Autónoma: Castilla y León 🗸 |                                                                                                    |         |          |
|                                       | Buscar: dirección provincial de educ Filtrar                                                                |         |          |
| Seleccionar                           | Descripción                                                                                                 |         |          |
| ۲                                     | Dirección Provincial de Educación de Burgos<br>Delegación Territorial de Burgos<br>Junta de Castilla y León |         |          |
|                                       | Un resultado encontrado.                                                                                    |         |          |
|                                       | 1                                                                                                    |         |          |
|                                       |                                                                                                    |         |          |
|                                       | •                                                                                                    | Aceptar | Cancelar |

Paso 7: Clic en "Añadir documento" para agregar archivos

| Documentos a      |                                                                                                    |
|-------------------|----------------------------------------------------------------------------------------------------|
| ۰ ،<br>۲ .<br>۱ . | ornitado de inclientos perminudos: ppoz, pizy juegy, xxx, xmi, xsig, xisx, odg, odc, ods, pui, odp, ping, svig, un, docx, ru.<br>Tamaño máximo del conjunto de ficheros adjuntos: 15 Mb.<br>úlmero máximo de documentos a adjuntar: 5.                                                                                                    |
| • E<br>t          | in el caso de que su solicitud, escrito o comunicación incluya documentación anexa que supere los limitos estabeicidos en este formulario, en cuanto al número de documentos anexos y/o al<br>amaño de los mismos, puede realizar un segundo asiento registral con el esto te información indicando en el asunto del mismo la referencia al número de registro del primero.<br>.os ficheros .xsig pueden no ser legibles por el organismo destino, en cuyo caso, dicho organismo podría rechazarlo. Le recomendamos que consulte el estado de su registro en la pestaña<br>Bisqueda de registros" |
| Añadir do         | cumento                                                                                                    |

## Paso 8: Activar "Deseo recibir alertas por correo electrónico sobre este registro"

| 35                                                                                                    | <u>~</u>                                                                                                    |
|----------------------------------------------------------------------------------------------------|----------------------------------------------------------------------------------------------------|
| eccione el medio de aviso que desea:                                                                                                    |                                                                                                    |
| Correo electrónico: Se enviará, al correo electrónico indicado p                                                                                            | previamente, un aviso de alta de registro, y de recepción por parte de la oficina del Organismo destinatario.                                                                                                    |
| Z Deseo recibir alertas por correo electrónico sobre este registro                                                                                          | Correo electrónico *                                                                                                    |
| cción de datos                                                                                                    |                                                                                                    |
| <ul> <li>Los datos personales facilitados mediante el presente formulari</li> <li>Podrá ejercer sus derechos de protección de datos ante el resp</li> </ul> | io serán tratados por la Secretaría General de Administración Digital con la finalidad de recepción, registro γ<br>ponsable del tratamiento. Antes de realizar el registro debe leer la siguiente información adicional sobre protec |
|                                                                                                    |                                                                                                    |

Paso 9: Si no hemos anexado documentos, clic en "Aceptar"

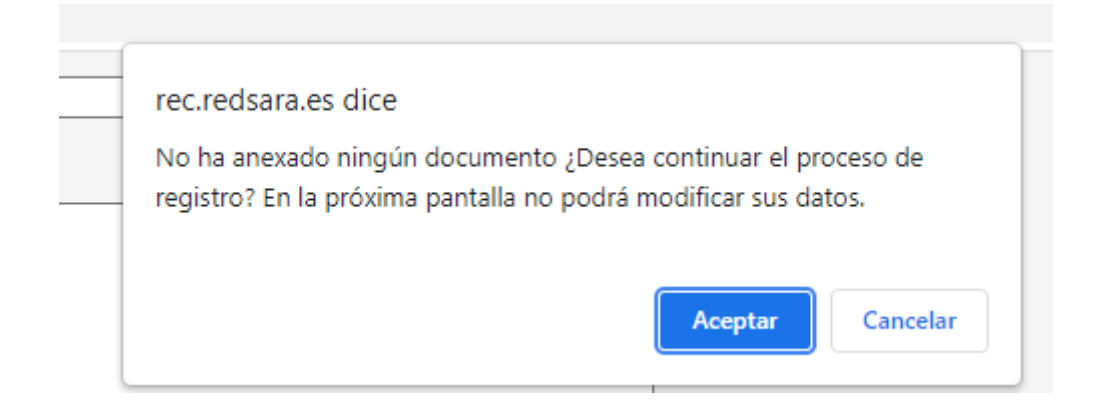

## Paso 10: Comprobar resumen > Aceptar

| Organismo destinatario: | Direccion Provincial de Educación de Burgos |
|-------------------------|---------------------------------------------|
| Asunto:                 | IRPF                                        |
| Expone:                 |                                             |
| Solicita:               |                                             |
| •• Alertas              |                                             |
| Alerta SMS:             | No                                          |
| Alerta Mail:            | Sí                                          |

## Paso 11: Se abre AUTOFIRMA > Elegir el certificado con el que se quiere firmar > Aceptar

| Se está proce           | diendo al firmado del registro, espere un | n momento.                 |
|-------------------------|-------------------------------------------|----------------------------|
| 2º C Burgos (           | Seleccione un certificado                 | 0.0.0                      |
| ill.com<br>de Educación |                                           |                            |
| DN DEL 18%              |                                           |                            |
| 8%                      | Hada clic aquí para ver las propietuade   | s del certificado          |
|                         | Haga cilc augr para ver las propiedade    | .co21<br>s del certificado |
|                         |                                           | Aceptar Cancelar           |

## Paso 12: Confirmación del alta de registro electrónico (Envío correcto)

| Confirmación de alta de registro electrónico                                                          |                                        |                                                                     |
|----------------------------------------------------------------------------------------------------|----------------------------------------|---------------------------------------------------------------------|
| Se ha realizado correctamente su presentación.<br>Descargue su justificante pulsando sobre la imagen. | iiiiiiiiiiiiiiiiiiiiiiiiiiiiiiiiiiiiii | Consultar estado del registro     c Realizar nuevo alta de registro |